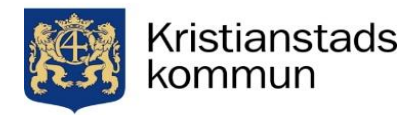

# هكذا يتم التقديم للتسجيل في SFI

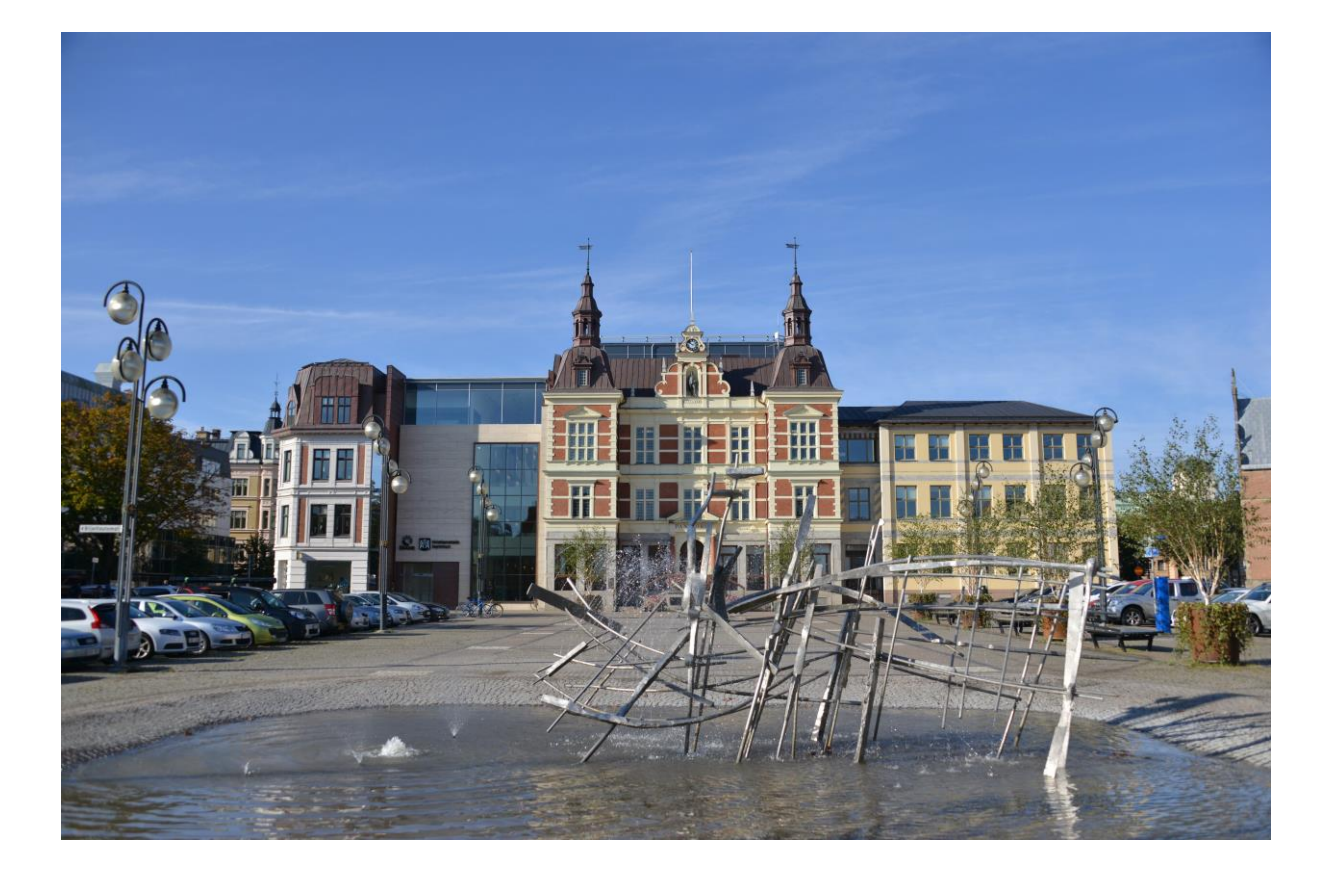

فكر قبل تسجيل طلبك الى SFI

من المهم ان تكون قد جهزت / اعددت مستنداتك شهادة الدراسة اذا كنت قد درست من قبل SFI اخذ صورة طبع / كوبي سكانا حتى تكون متاحة قبل البدء بالتسجيل حتى تتمكن من تحميلهم بسهولة.

من المهم كتابة بريدك الالكتروني بشكل صحيح عندها يتم ارسال رسالة القبول او اي معلومات اخرى هناك.

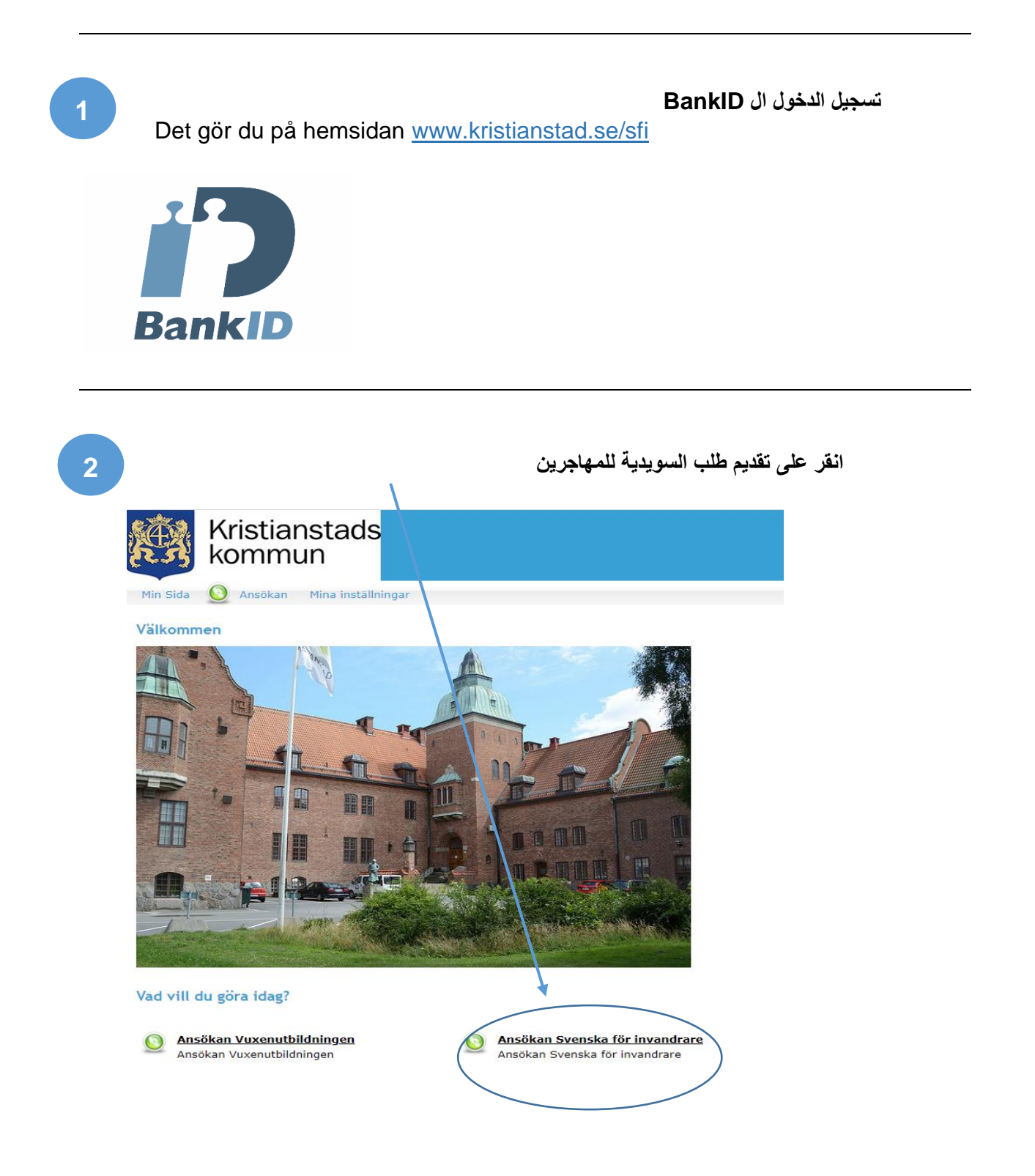

| 3 |  |
|---|--|
|   |  |
|   |  |

## اقرأ المحتوى ثم اختار التسجيل SFI

#### Min Sida Q Ansokan Mina Installningar Ansökan Svenska för invandrare Virsutbud – Ansökan SFI

#### Följande gäller för dig som ska studera SFI

- Du ska vara bosatt i Kristianstads kommun
- Du ska ha svenskt personnummer eller samordningsnummer för EU-medborgare
- Du ska ha en ordnad barnomsorg om du ska studera SFI på dagtid
- Om du har a-kassa, kontakta dem innan du gör en ansökan
- Om du redan studerar på SFI läs mer hår om vad som gäller

#### Det finns tre olika studievägar inom SFI. Antagningsenheten kommer utifrån din skolbakgrund att placera dig i en av studievägarna.

- 1. Studieväg 1, kurs A-D
  - För dig som inte kan läsa och skriva på ditt modersmål eller som bara har gått i skolan i ett fåtal år (0-6 år)
- Långsam studietakt
- 2. Studieväg 2, kurs B-D
  - För dig som studerat på grundskola eller gymnasium (6-12 år)
  - Kan läsa och skriva på ditt modersmål och förstår det latinska alfabetet
- Normal studietakt
- 3. Studieväg 3, kurs C-D
  - För dig som har påbörjat akademisk utbildning och som har god studievana och förmåga att arbeta självständigt (eftergymnasial utbildning)
  - Har lätt för att lära dig nya språk
  - Snabb studietakt

Behandling av personuppgifter enligt dataskyddsförordningen Arbete och valfardsnamnden är personuppgiftansvarig enligt dataskyddsförordningen. Personuppgifter som lämnas behandlas för att handlagga ditt arende. Uppgifterna kan på begran lamnas ut enligt offentlighetsprincipen. Ou har ratt att effer skriftlig begran få hoformation om vilka personuppgifter som behandlas om dig eller ditt minderårigt sam. Arbete och välfardsnamnden är angende ratta feläktiga och mississinade upgifter. Du har under ärst förstämligen en somopgifter angende. List mer om hut kommunen behandlar personupgifter på www.kristlanstad.se/personupgifter. Kontakt till kommunens dataskyddsombud dataskyddsombud@kristlanstad.se. Du har ratt att finge klagemål om din personupgiftserbahandling till. Datalinspektionen.

| التالي 4                              | انقر على                                                                                                    |                              |                                                                                                    |                                  |                       |
|---------------------------------------|----------------------------------------------------------------------------------------------------|------------------------------|----------------------------------------------------------------------------------------------------|----------------------------------|-----------------------|
| Min Sida 义 Ansökan Mina inställningar |                                                                                                    |                              |                                                                                                    |                                  |                       |
| Ansökan Svenska för invandrare        |                                                                                                    |                              |                                                                                                    |                                  | Mina val              |
| Kursutbua                             | Ansökan SFI                                                                                                    |                              |                                                                                                    |                                  | lotait: U poang       |
|                                       | Ansökan SFI                                                                                                    | poäng                        | 2020-01-01 - 2020-12-31                                                                              | Välj                             | <u>Mil studieplan</u> |
|                                       | Om du studerar hos en av våra SFI anordnare i K                                                                                                    | ristianstads kommun, läs m   | er här.                                                                                              | $\sim$                           | Ga viuare             |
|                                       | https://www.kristianstad.se/sv/barn-och-utbildning/wwenutbildning/sfi/du-som-redan-studerar-sfi/                                                                 |                              |                                                                                                    |                                  |                       |
|                                       | Din ansökan behandlas av antagningsenheten och<br>mejlen kan hamna där.                                                                                          | h du kommer att inom 3 till  | l 5 arbetsdagar att få ett mejl om vilka skolor du kan välja mellan. Det är viktigt att du även titt | tar i din skräppost/junkmail, då |                       |
|                                       | Du kommer att bli kontaktad av din skola när de                                                                                                    | t finns möjlighet att starta | dina studier. Handläggningstiden kan variera beroende på antal elever som söker.                     |                                  |                       |
|                                       | Kurser som ingår i paketet                                                                                                    |                              |                                                                                                    |                                  |                       |
|                                       | Ansökan SFI G                                                                                                    | GRUPPAN<br>FIANSOK20         | SFF-2020<br>1 jan 2020 - 31 dec 2020                                                                 | <b>0 poäng</b><br>Dag            |                       |
|                                       | Din ansökan behandlas av antagningsenheten och du kommer att inom 3 till 5 arbetsdagar att få ett mejl om vilka skolor du kan välja mellan.                      |                              |                                                                                                    |                                  |                       |
|                                       | Det är viktigt att du även tittar i din skräppost/junkmail, då mejlen kan hamna där!                                                                             |                              |                                                                                                    |                                  |                       |
|                                       | Du kommer att bli kontaktad av din skala när det finns möjlighet för att starta dina studier. Handläggningstiden kan variera beroende på antal elever som söker. |                              |                                                                                                    |                                  |                       |
|                                       |                                                                                                    |                              |                                                                                                    |                                  |                       |

Mina val Totalt: 0 poäng

<u>Min studieplan</u> Gå vidare

| استمر                                 | انق على                                                    |                                           |                                                                                    |                                                                |                 |
|---------------------------------------|------------------------------------------------------------|-------------------------------------------|------------------------------------------------------------------------------------|----------------------------------------------------------------|-----------------|
| 5                                     |                                                            |                                           |                                                                                    |                                                                |                 |
| Min Sida 🕑 Ansökan Mina inställningar |                                                            |                                           |                                                                                    |                                                                |                 |
| Ansökan Svenska för invandrare        |                                                            |                                           |                                                                                    |                                                                | Mina val        |
| Kursutbud                             |                                                            |                                           |                                                                                    |                                                                | Sökta kurser    |
| Ansökan SFI                           | Ansokan SFI                                                |                                           |                                                                                    |                                                                | Ansökan SFI     |
|                                       | Ansökan SFI                                                | poäng                                     | 2020-01-01 - 2020-12-31                                                            | Vald                                                           | Totalt: 0 poäng |
|                                       | Om du studerar hos en av våra SFI                          | anordnare i Kristianstads kommun,         | läs mer här.                                                                       |                                                                | Min studieplan  |
|                                       | https://www.kristianstad.se/sv/barn-och-                   | utbildning/vuxenutbildning/vuxenutbildni  | ng/sfi/du-som-redan-studerar-sfi/                                                  |                                                                | Gå vidare       |
|                                       | Din ansökan behandlas av antagnin<br>mejlen kan hamna där. | gsenheten och du kommer att inor          | n 3 till 5 arbetsdagar att få ett mejl om vilka skolor du kan välja mellan. I      | Det är viktigt att du även tittar i din skräppost/junkmail, då | - Ou Fidure     |
|                                       | Du kommer att bli kontaktad av di                          | n skola när det finns möjlighet att       | starta dina studier. Handläggningstiden kan variera beroende på antal ele          | ver som söker.                                                 |                 |
|                                       | Kurser som ingår i paketet                                 |                                           |                                                                                    |                                                                |                 |
|                                       | Ansökan SFI                                                | GRUPPAN                                   | SFI-2020                                                                           | 0 poäng                                                        |                 |
|                                       |                                                            | SFIANSOK20                                | 1 jan 2020 - 31 dec 2020                                                           | Dag                                                            |                 |
|                                       | Din ansökan behandlas av anta                              | aninasenheten och du kommer att ina       | m 3 till 5 arbetsdaaar att få ett meil om vilka skolor du kan välia mellan.        |                                                                |                 |
|                                       | Det är viktigt att du även tittar                          | i din skräppost/junkmail, då mejlen ka    | n hamna där!                                                                       |                                                                |                 |
|                                       | Du kommer att bli kontaktad a                              | v din skola när det finns möjlighet för a | tt starta dina studier. Handläggningstiden kan variera beroende på antal elever so | m söker.                                                       |                 |
|                                       |                                                            |                                           |                                                                                    |                                                                |                 |
|                                       |                                                            |                                           |                                                                                    |                                                                |                 |
|                                       |                                                            |                                           |                                                                                    |                                                                |                 |
|                                       |                                                            |                                           |                                                                                    |                                                                |                 |

| الاسئلة  | جميع | على م   | جابة  | الأ |
|----------|------|---------|-------|-----|
| التالي " | على  | ما انقر | وبعده | ".  |

| Min Sida 💟 Ansokan Mina ins | tallningar                                                                                                    |
|-----------------------------|----------------------------------------------------------------------------------------------------|
| Komplettera och             | 1. Komplettera 2. Kontaktlinformation 3. Bifoga dokument 4. Sikka In                                                                                                    |
| Skicka ansokan              | Komplettera                                                                                                    |
| Atervand till kursutbud     | (* Obligatorisk: fäit)                                                                                                    |
| Mina val                    | Nuvarande sysselsättning "                                                                                                    |
| Sökta kurser                |                                                                                                    |
| Ansökan SEI Op              | V HURLAI A VIDA VIDA VIDA VIDA VIDA VIDA VIDA                                                                                                    |
| Totalt: 0 poäng             | u. mieru ar Aom uu tii sverige:                                                                                                    |
|                             |                                                                                                    |
| 2 Hjälpinformation          | e. Hur många år har du gått i skolan i ditt hemland (räkna med samtliga år)?                                                                                                    |
| Klicka här om du            |                                                                                                    |
| vill ha enkla steg för steg |                                                                                                    |
| använda denna sida.         | f. Vilket/Vilka språk kan dež *                                                                                                    |
|                             |                                                                                                    |
|                             |                                                                                                    |
|                             | g. Kan du lisa och skriva på ditt modersmål? (Ja/Nej) *                                                                                                    |
|                             |                                                                                                    |
|                             | A bit of the first index of the second of the second of    |
|                             | n una nei and les muser les muser l'estual dei un l'estual dei un ester                                                                                                    |
|                             |                                                                                                    |
|                             | i. Har du arbetat i ditt hemlandf (Ja/Nej) Om Ja, vad har du arbetat medî *                                                                                                    |
|                             |                                                                                                    |
|                             |                                                                                                    |
|                             | 1. Har du studerat SFI eller Likst svenska tidlgare? (Ja/Nej) Om Ja, vilken kurs har du Likst förut? *                                                                                                    |
|                             |                                                                                                    |
|                             |                                                                                                    |
|                             | K. Asoletini Gazini maageta (Jazineg) Olimaa, perintetti akoka.                                                                                                    |
|                             |                                                                                                    |
|                             | L. Ingår du i otableringen? (Ja/Nej) Om Ja, när avslutas den? *                                                                                                    |
|                             |                                                                                                    |
|                             |                                                                                                    |
|                             | m. Ingår du i utbildningsplikt via arbetsförmedlingen? (Ja/Nei) *                                                                                                    |
|                             |                                                                                                    |
|                             | A set of the set of the set of th |
|                             | Ti. Af do tryficting even invandrater                                                                                                    |
|                             |                                                                                                    |
|                             | o. Övriga anteckningar, Här skriver du om du vill läsa på dagtid eller kvällstid samt om du har annan information du vill dela med dig av som kan vara viktigt för dina studier. *                                                                                                    |
|                             |                                                                                                    |
|                             |                                                                                                    |
|                             | Näta                                                                                                    |
|                             |                                                                                                    |

ا**لتأكد من صحة معلوماتك –** من المهم ان تمليئ المعلومات بصورة صحيحة ثم انقر على التالي ا**لشخصية صحيحة** 

| Komplettera och            | 1. Komplettera 2. Kontaktinformation 3. Skicka in                                               |
|----------------------------|-------------------------------------------------------------------------------------------------|
| skicka ansokan             | Kontaktinformation                                                                              |
| Återvänd till kursutbud    | (* Obligatoriskt fält)                                                                          |
| Mina val                   | Personnummer Sök *                                                                              |
| Totalt: 0 poäng            | Förnamn                                                                                         |
|                            | Efternamn                                                                                       |
|                            | Adress                                                                                          |
| ? Hjälpinformation         | C/O adress                                                                                      |
| Klicka här om du           | Postnummer                                                                                      |
| instruktioner hur Du kan   | Postadress                                                                                      |
| <u>anvanda denna sida.</u> | من المهم أن يكون عوان بريدك الالكتروني صحيح حتى<br>تحصيل على القدمان محمد المعلم مات المديديداك |
|                            | تعلیمان علی المبول وجبیع المعلومات الی بریت<br>الالکتر و نی                                     |
|                            | E-postadress                                                                                    |
|                            | Bekräfta e-                                                                                     |
|                            | postadress                                                                                      |
|                            | Hemkommun                                                                                       |
|                            | Modersmål                                                                                       |
|                            | Föregående Nästa                                                                                |
|                            |                                                                                                 |

| عميلها                                                                                                    | اداتك من الدر اسات السابقة .<br>لديك السكانار / الطبع بامكانك تصوير المستندات باستخدام الهاتف الخلوي ثم قم بتد<br>ر على التالي | ارفق شها<br>اذا لم یکن<br>و بعدها انقر |
|----------------------------------------------------------------------------------------------------|----------------------------------------------------------------------------------------------------|----------------------------------------|
| Kı<br>skicka ansokan<br><u>Återvänd till kursutbud</u><br>Mina val<br>Sökta kurser<br><u>Ansökan SFI</u> Op<br>Totalt: 0 poäng | Bifoga dokument<br>Bifoga betyg/intyg från dina tidigare studier.<br>Välj dokument<br>Beskrivning<br>Bifoga                    | ' .,                                   |
| Hjälpinformation<br>Klicka här om du<br>vill ha enkla steg för steg<br>instruktioner hur Du kan<br>använda denna sida.         | Bifogade dokument   Dokumentnamn Beskrivning   Du har inte bifogat några dokument   Föregående Nästa                           |                                        |

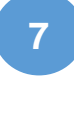

|   | يرجى مراجعة الطلب                                                       |
|---|-------------------------------------------------------------------------|
| 9 | يرجى الكتابة في الحقل ثم الأرسال                                        |
|   |                                                                         |
|   | 🗷 Jag vill ha kvitt <del>ens på</del> min ansökan till min e-postadress |
|   | Föregående Skicka                                                       |
|   |                                                                         |

# 10

## حين يتم ارسال الطلب تحصل على رسالة الكترونية خلال 3-3 ايام العمل ثم تختار انت المدرسة

يتم التواصل معك من قبل المدرسة عندما يكون من الممكن ان تبدأ در استك قد يختلف وقت الاجابة اعتمادا على عدد الطلاب المتقدمين.

راقب البريد الالكتروني العشوائي الخاص بك في بعض الأحيان يتم ارسال البريد هناك